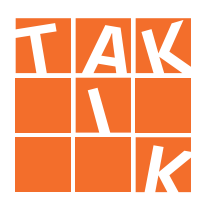

V novej verzii interaktívnej výučby je možné hľadať tituly pomocou filtrov podľa ročníka alebo názvu.

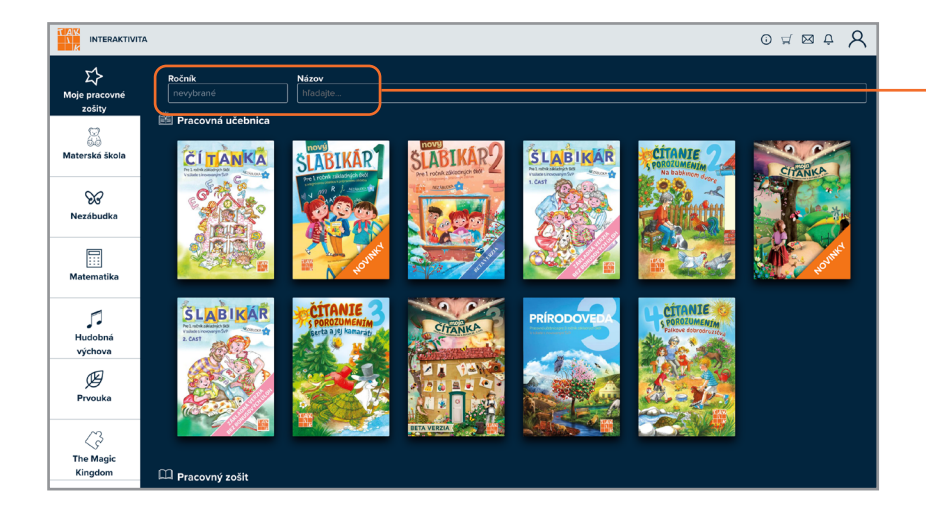

2 Novoumiestnenú lištu Obsahu, ktorá otvára radenie kapitol a stránok, nájdete v dolnej časti obrazovky.

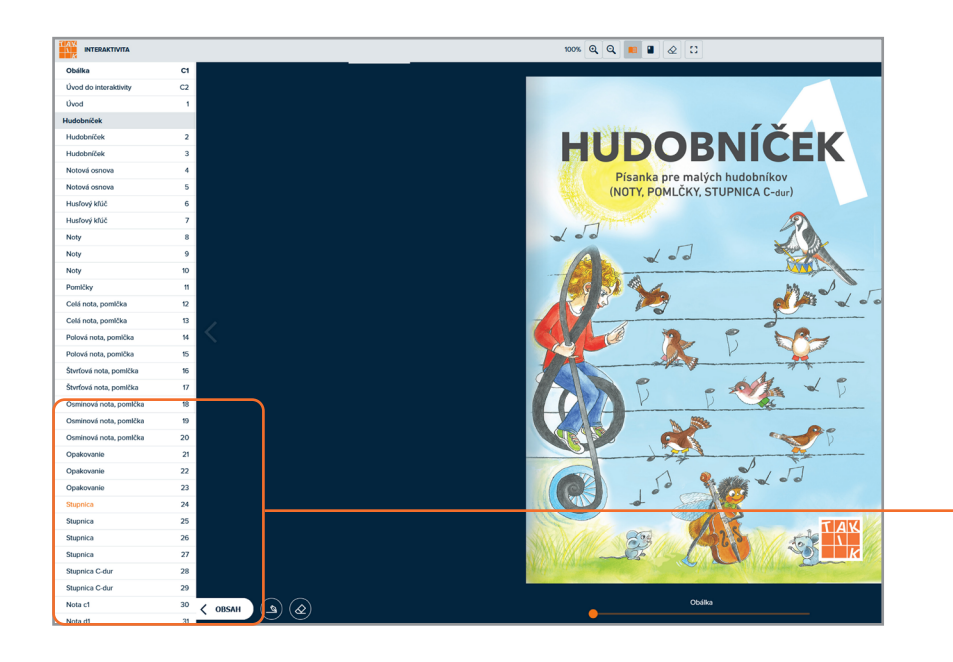

| Ro<br>r | b <b>čník Názov</b><br>nevybrané hľadajt | :e |
|---------|------------------------------------------|----|
|         | Ročník                                   | N  |
|         | vyhľadávať?                              |    |
| Ē       | Materská škola                           | _  |
|         | 1. ročník základnej školy                |    |
|         | 2. ročník základnej školy                |    |
|         | 3. ročník základnej školy                | 00 |
|         | 4. ročník základnej školy                |    |
|         | 5. ročník základnej školy                |    |
|         | 6. ročník základnej školy                |    |
|         | 7. ročník základnej školy                |    |
|         | 8. ročník základnej školy                |    |
|         | 9. ročník základnej školy                |    |
|         | l. ročník SŠ                             |    |
|         | II. ročník SŠ                            | 3  |
|         | III. ročník SŠ                           | 1  |
|         | W ročník SŠ                              | E  |

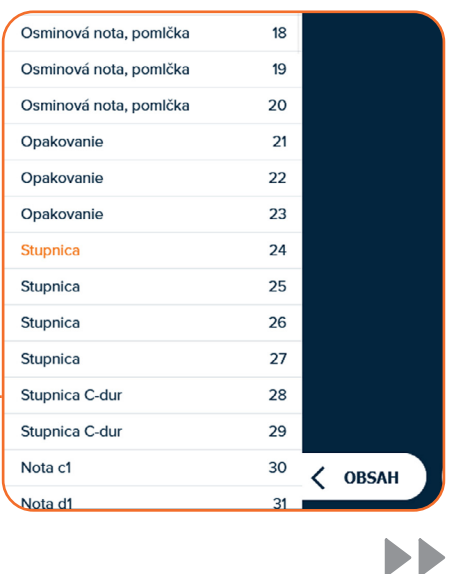

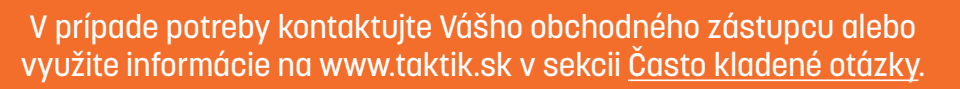

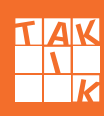

8 Nové rozloženie ikon v strede hornej lišty obsahuje nasledujúce možnosti:

**Ikona zoom** – umožňuje priblíženie a oddialenie obsahu. Kliknutím na percentuálne zobrazenie veľkosti zoomu sa zobrazenie vráti do pôvodných rozmerov knihy.

Prepínanie strán – prepínanie medzi zobrazením jednej alebo dvojstrany.

Guma alebo reset – nástroj na vyčistenie stany (všetkých krokov, ktoré boli na strane zobrazené).

Fullscreen – funkcia prepína zobrazenie z/na celú obrazovku.

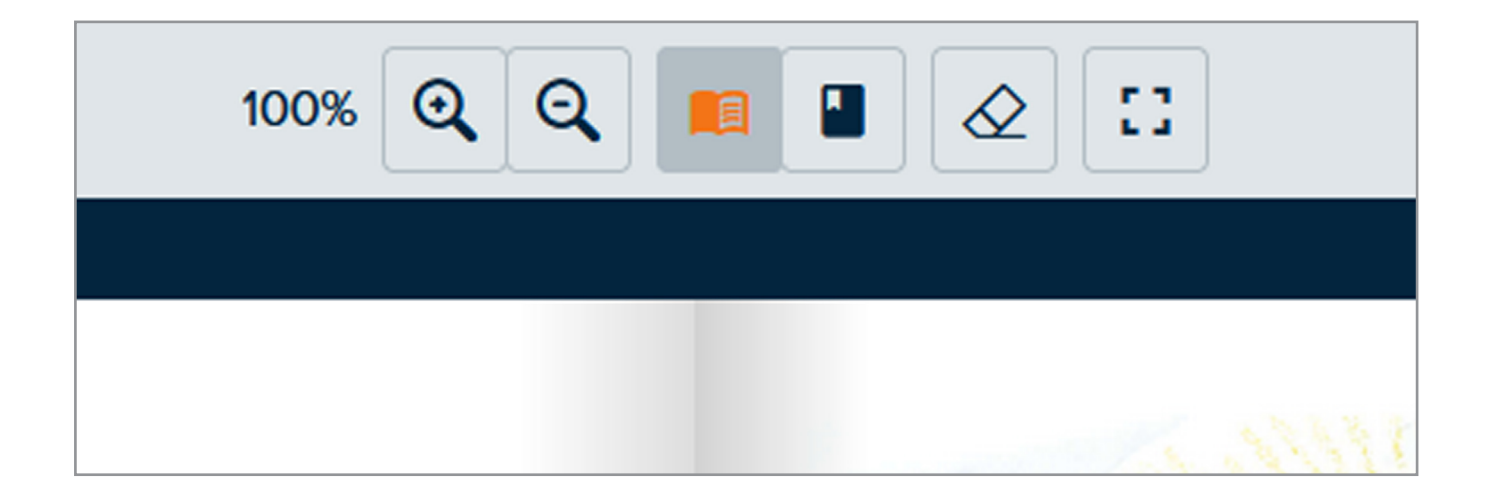

Je možné listovať v zošite aj pomocou posuvníka, ktorý je novo umiestnený v strede spodnej časti obrazovky – stačí ho presunúť na požadovanú stránku.

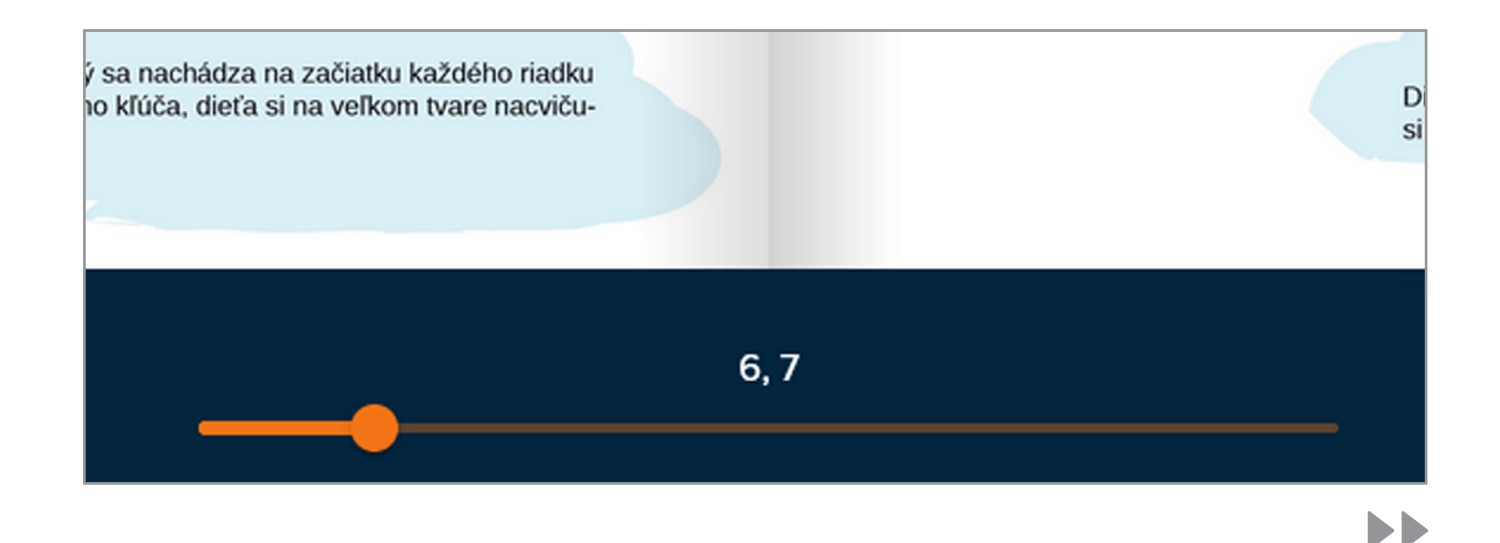

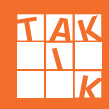

5 Novoumiestnenú lištu **Bonusov**, ktorá Vás prevedie množstvom hier, videí a odkazov, nájdete v dolnej časti obrazovky.

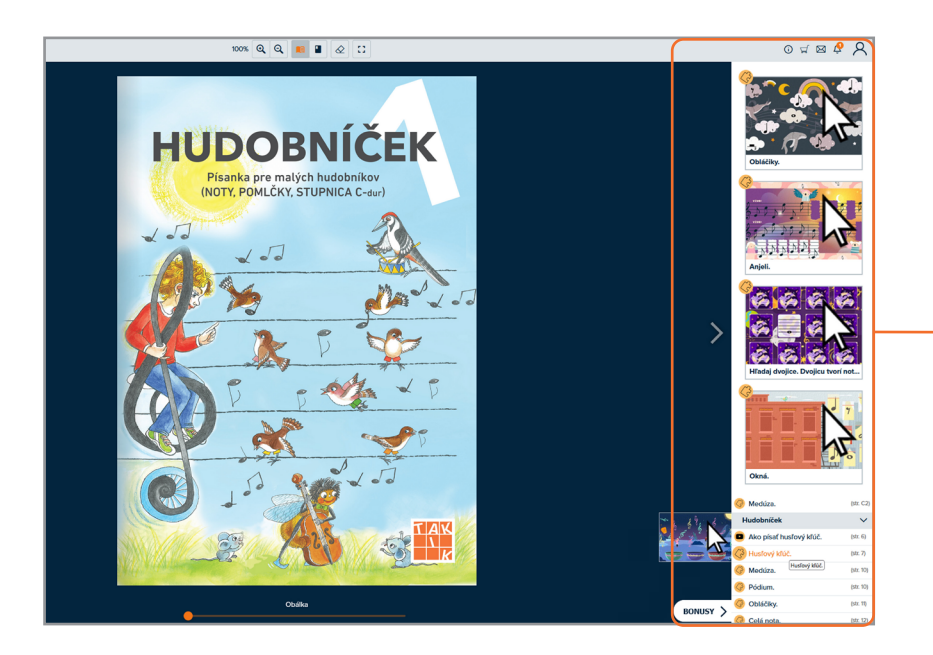

6 Novinkou v interaktivite je takzvaný SuperZOOM.

Cvičenia, ktoré podporujú túto novú funkciu, sú označené ikonou lupy. Po otočení stránky sa lupa zvýrazní.

Kliknutím na lupu sa zobrazí na celej obrazovke iba jedno cvičenie, študenti nie sú rušení inými úlohami. Podporuje klasické kliknutie v tituloch – zobrazenie riešení, kreslenie a gumovanie. Umožňuje plynulý prechod na ďalšie cvičenia stlačením tlačidla na obrazovke – < alebo >.

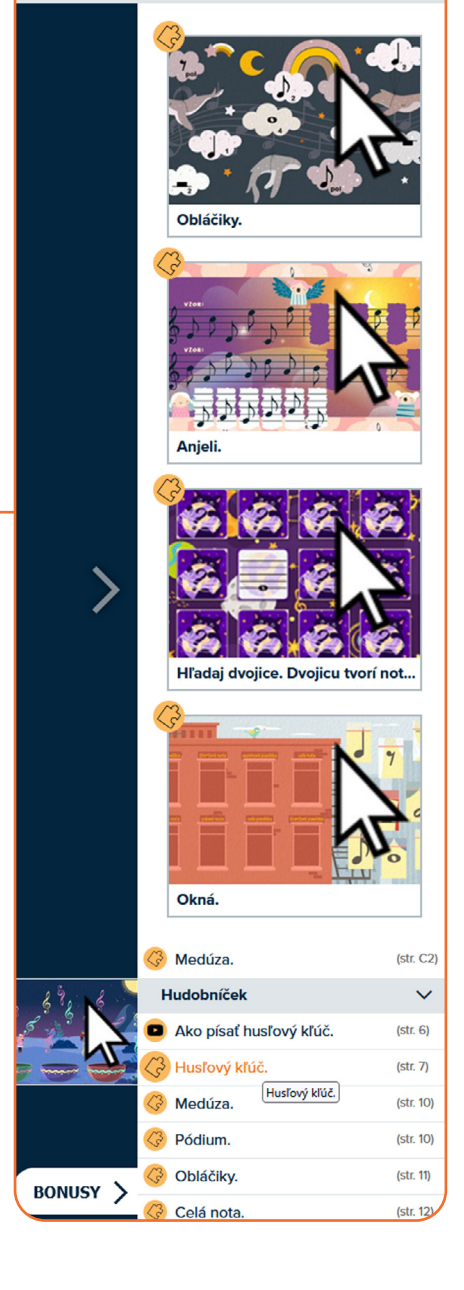

0 🛒 🖂 🖉

2

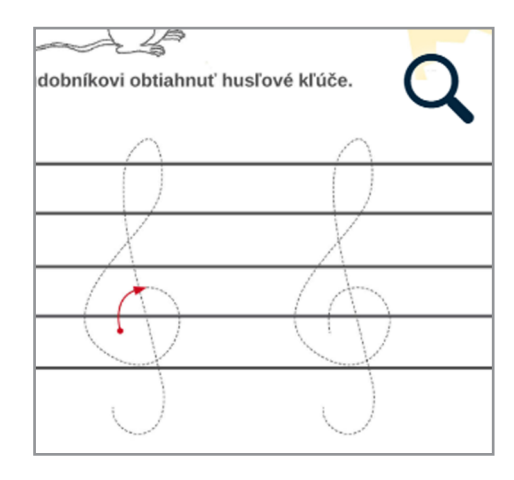

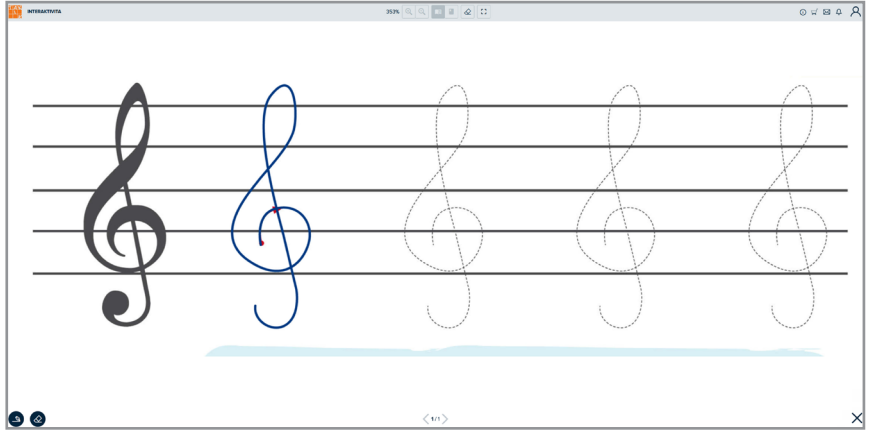

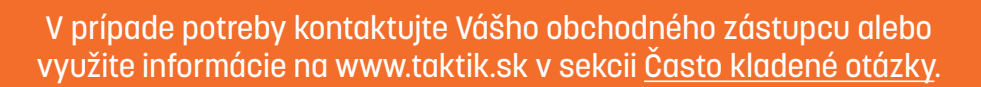

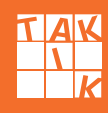